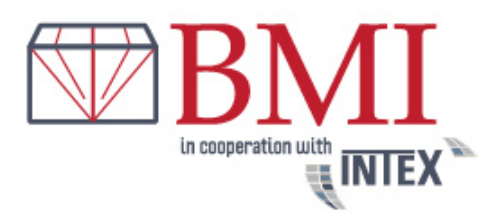

- Als u nog geen klant van ons bent, moet u zich eerst registreren
- Klik op het onderstaand venster

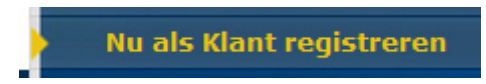

Direct na inschrijving ontvangt u een aparte e-mail met een link (controleer ook uw spam mappen) om uw account te activeren. Na succesvolle activatie kunt u inloggen met uw e-mail adres en wachtwoord.

• Als u al een klant bent en u heeft uw activatie mail bevestigd, dan kunt u inloggen met uw e-mailadres en uw wachtwoord.

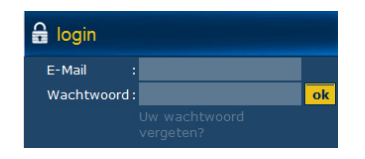

• U kunt uw bestellingen meteen online reserveren. Klik daarvoor op

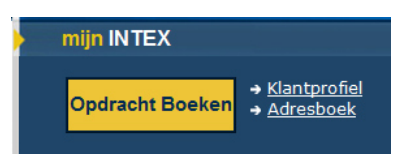

en klik vervolgens op de button

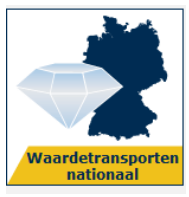

Indien u wilt verzenden in Belgie (met uitzondering van eilanden) of

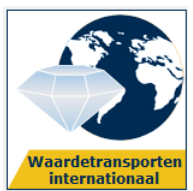

als u een zending versturen wil binnen Europa of naar een Internationale

bestemming.

De boekingsformulieren zijn eenvoudig en spreken voor zichzelf. Uw adres wordt aangegeven als het afzenderadres als U waardezendingen laat ophalen bij een van uw klanten, voor een nieuw adres Klik eenvoudig op de knop adres wisselen. Het nieuwe adres wordt dan opgenomen in het adres van de ontvanger en voer dan het nieuwe pick-up adres in.

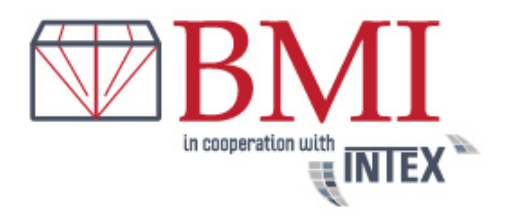

Als u vaak waardevolle voorwerpen te verzenden heeft naar een klant, Sla eenvoudig het adres van de klant op onder een adres nummer in uw Contacten.

Als u de boeking online op doordeweekse dagen tot 16 uur maakt, is de afhaling van de waardezending de volgende werkdag van 10 tot 17 uur bij het genaamde Afzendadres. Gewenste afhalingstermijnen met andere tijdstippen zijn beschikbaar tegen een vergoeding en kunnen extra geboekt worden.

In principe is het aan te bevelen dat zowel de verzender als de ontvanger zijn telefoonnummer aangeeft. Voorbeeld boekingsformulier:

|                                                                                                    |                                                                                                    | snel & zeker!                                                                                                    | taal: 📟 難 🛑<br>Zendingen traceren                                                                                                    |
|----------------------------------------------------------------------------------------------------|----------------------------------------------------------------------------------------------------|----------------------------------------------------------------------------------------------------|----------------------------------------------------------------------------------------------------|
| Home Intex Tariever                                                                                                    | 1 Contact                                                                                                    |                                                                                                    | <b>a</b> Clogout                                                                                                    |
| BMI bvba                                                                                                    |                                                                                                    |                                                                                                    | <ul> <li>mijn INTEX</li> <li>Opdracht<br/>Boeken</li> <li>Klantprofiel</li> <li>Adresboek</li> <li>opdrachtsoverzicht</li> </ul>                                                                                                    |
| Opdracht Boeken - Waardetransporten i                                                                                                    | nternationaal                                                                                                    |                                                                                                    | Geen nieuws beschikbaar                                                                                                    |
| Pickup Adres       (geen island)         Adresboeknumme       Image: Adresboek         Firma / Naam*:       BMI Bvba         Aanspreekpartner       Straat /         Straat /       Hoveniersstraat         Postcode / Stad*:       2018         Andresboek       Relgié         Telefoon*:       +22 3 227 5565         E-Mail:       I.greimann@intex-paketdient:         In het adresboek registreren:       I | Ontvanger<br>Adresboeknumn<br>Firma / Naam*:<br>Aanspreekpartn<br>Straat /<br>Huisnummer*:<br>Postcode / Stad<br>Staat:<br>Land*:<br>Telefoon*:<br>E-Mail: | (geen eiland leveringen)<br>ne[tx1810] Adresboek<br>Bruno Moens<br>er<br>Tiefensteiner Str. ] 322a<br>*: 55743] Idar-Oberstein<br>Duitsland V<br>06873,,, | Complexity of the second second |
| Referentie velden<br>Levering<br>informatie:<br>Factuurgegevens:<br>Verzendgegevens<br>Gewicht*: op 3,00 v kg<br>Dimensies                                                                                                    | In net adresboe<br>Afhaaldatum<br>Afhaaldatum*:<br>Afhaaltijd*<br>Vruchteloze afhalin<br>() Standaarda<br>en 17.00 uu<br>(tussen 10.00                     | k registreren:<br>01.05.2018 (Di)<br>g 10 €<br>fhaaltermijn (tussen 10.00<br>µr)<br>en 17.00 uur)                                                         |                                                                                                    |
| Bij de prijsberekening volgt een vergelijk tussen het het<br>werkelijke gewicht en het berekende volume gewicht.                                                                                                    | Leveringstermijn                                                                                                    | *                                                                                                    |                                                                                                    |

Nadat het gewicht van de zending en de waarde, en eventueel uw wenstermijnen, heeft geselecteerd klikt u op de knop.

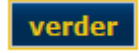

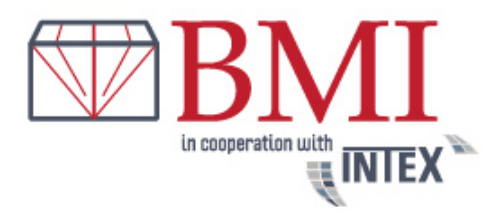

Zoals je kunt zien in het online boekingsprogramma, bedraagt de waardegrens van de goederen per zending max.. 25 000 €.

In het volgende scherm is het bedrag van de factuur, inclusief de goederenverzekering te zien. Tenzij u de optionele goederenverzekering kiest, is deze al opgenomen in de prijs, dat wil zeggen, U hebt gekozen voor het kant en klare pakket.

#### Voorbeeld:

| Prekup Adres<br>BMI Bvba<br>Hoveniersstraat 40<br>2018 Antwerpen<br>België<br><u>+32 3 222 5565</u><br>i.greimann@intex-paketdienst.de | Ontvanger<br>Bruno Moens<br>Tiefensteiner Str. 322a<br>55743 Idar-Oberstein<br>Duitsland<br>06873,,, |           |
|----------------------------------------------------------------------------------------------------|----------------------------------------------------------------------------------------------------|-----------|
| samenvatting                                                                                                    |                                                                                                    |           |
| Waarde van de zending                                                                                                    | 10.000.00 EUR                                                                                        |           |
| Gewicht van de zending                                                                                                    | 3 00 kg                                                                                              |           |
| Dimensies                                                                                                    | 10 cm x 10 cm x 10 cm                                                                                |           |
| Afhaaldatum                                                                                                    | 01.05.2018                                                                                           |           |
| Douanekosten draagt de                                                                                                    | Pickup Adres                                                                                         |           |
| Cronduriic                                                                                                    |                                                                                                    | 26 50 EUP |
| + Standaardafhaaltermiin (tussen 10.00                                                                                                 | en 17.00 uur)                                                                                        | 0.00 EUR  |
| + Standaardevertiid                                                                                                    |                                                                                                    | 0.00 EUR  |
| + standaard aflevering                                                                                                    |                                                                                                    | 0.00 EUR  |
| + Transportverzekering                                                                                                    | op 10.000,00 EUR                                                                                     | 8,50 EUR  |
| Opdrachtswaarde                                                                                                    |                                                                                                    | 45,00 EUR |
| + BTW 21%                                                                                                    |                                                                                                    | 9,45 EUR  |
|                                                                                                    |                                                                                                    |           |

Bent U een zakelijke klant en heeft U eventueel een eigen Transportverzekering? Neem dan contact met ons op via info@intex-belgium.be.Wij activeren dan een functie waarmee U een optionele transportverzekering kan boeken. Als uw eigen verzekering bijvoorbeeld niet meer dan 2.500 € per zending verzekert en de waarde van de zending bedraagt 5.000 €, dan hoeft U alleen maar het verschil van de waarde (dwz € 2.500) bij ons te verzekeren.

Selecteer de hoogte van de transportverzekeringen Selecteer...

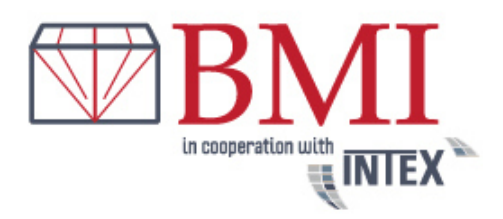

Een kleine tip: Veel transportmaatschappijen bieden slechts een

aansprakelijkheidsverzekering aan en geen transportverzekering, dat wil zeggen als bij het verlies van de zending, en bij de transportorganisatie geen grove schuld bewezen wordt, is de aansprakelijkheidsverzekering niet voldoende

Druk nu op de button

in het winkelmandje

om uw opdracht in uw winkelwagen te plaatsen . In het volgende scherm kan je kiezen of U de volgende boeking maakt , of U deze boeking voltooid.

| Ор | dracht Boeken                                     |
|----|---------------------------------------------------|
|    | Wij hebben Uw opdracht in het winkelmandje gelegt |
|    | Hoe will je verdergaan?                           |
|    |                                                   |
|    | Volgende Boeking                                  |

### • Boekingsprogramma afsluiten :

Om uw boeking af te sluiten kunt U kiezen voor automatische incasso of PayPal . Als U kiest voor automatische incasso en U heeft uw bankgegevens niet opgeslagen in het klantprofiel, moet U uw bankgegevens aangeven

Wanneer u PayPal selecteert, zult u nadat u op "Verstuur Order"-knop klikt, automatisch doorgeschakeld worden naar PayPal en wordt U na de betaling teruggebracht naar BMI (www.intex-belgium.be).

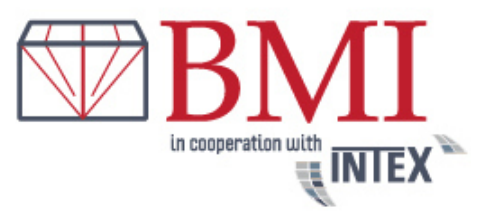

| <ul> <li>BMI BVDa</li> <li>Hoveniersstraat 40</li> <li>2018 Antwerpen</li> <li>België</li> <li>+32 3 227 5565</li> <li>Verzendgegevens:</li> <li>10 cm x 10 cm x 10 cm</li> <li>Gewicht aan: 3.00 kg</li> </ul> | Bruno Moens<br>Tiefensteiner Str. 322a<br>55743 Jaar-Oberstein<br>Duitsland<br>06873,,,             | (+BIW 21%                    |
|----------------------------------------------------------------------------------------------------|----------------------------------------------------------------------------------------------------|------------------------------|
| Waarde Van het product<br>Transportverzekering u<br>Afhaaldatum: 01.05.20<br>Afhaaldjd: 10:00 uur op<br>Standaardafhaaltermijn<br>Standaardlevertijd<br>standaard levertijd<br>standaard levering               | n, in de aangegeven posities:                                                                       | 45,00 EU<br>9,45 EU          |
| Hotaal te betalen:<br>Hoe will je betalen?                                                                                                    | <b>Belangrijk:</b><br>Na Uw PayPal betaling wordt u teruggel<br>nodig om Uw opdracht af te sluiten! | 54,45 EU                     |
| rekening                                                                                                    | Na Uw PayPal betaling wordt u teruggel<br>nodig om Uw opdracht af te sluiten!                       | eid naar INTEX. Deze stap is |

De opdracht versturen en daarmee de transportopdracht bevestigen, kunt u alleen maar als U verklaart dat u de Algemene Voorwaarden gelezen en aanvaard hebt.

De opdrachtbevestiging wordt getoond in het beeldscherm en U heeft de mogelijkheid om de transportopdracht direct af te drukken

|                                                                                                    | Print pagina                                                                                                    | 1        |
|----------------------------------------------------------------------------------------------------|----------------------------------------------------------------------------------------------------|----------|
| eachte mevrouw Greimann                                                                                                    |                                                                                                    | _        |
| artelijk bedankt voor uw Tr                                                                                                  | ansportopdracht, die we U bij deze bevestigen.                                                                                                    |          |
| elangrijke aanwijzing voor<br>m een bestaande transpo<br>elgium.be) met vermelding<br>or geplande ophaling grat<br>egestaan! | het geval van annulering:<br>topdracht te annuleren, onmiddelijk een e-mail (info@intex-<br>van het volgnummer, in het algemeen zijn annuleringen tot 1 u<br>is Telefonische annuleringen een van de afhaalstabions zijn nief | ur<br>t  |
| nuleringen of vragen enk                                                                                                    | el onder opdracht- en verzendingsnummer perMail aan                                                                                                    |          |
| forthintex-heloism he                                                                                                    |                                                                                                    | <b>-</b> |

Onmiddellijk na het afsluiten van de online-boeking ontvangt u een orderbevestiging via een e-mail en in de bijlage van de mail de vrachtbrief in PDF-formaat.

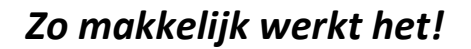

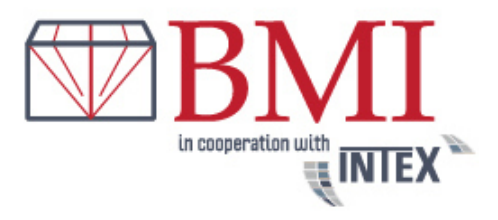

Druk nu de vrachtbrief : voorbeeld

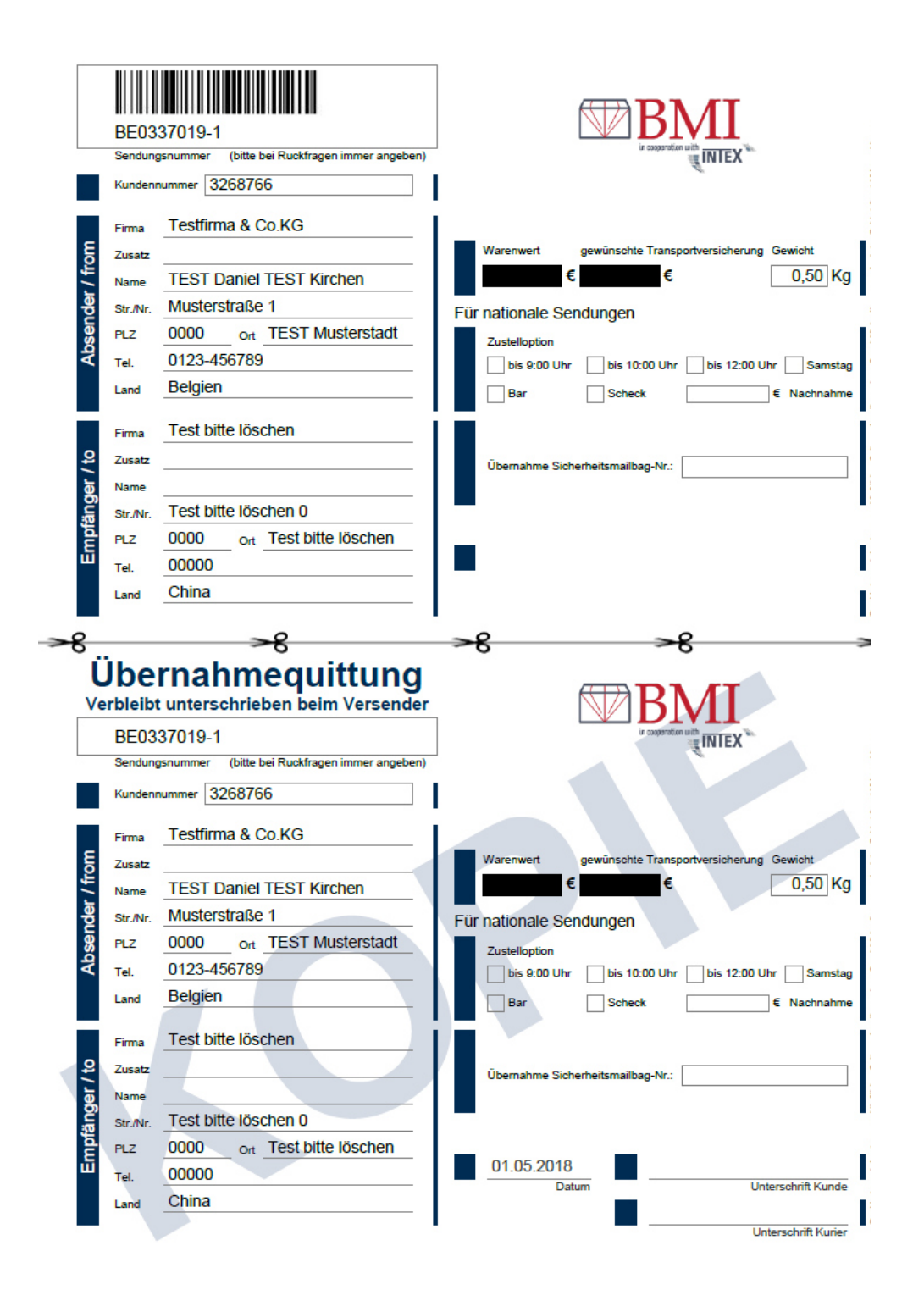

Knip aub de vrachtbrief af aan de gemarkeerde lijn.

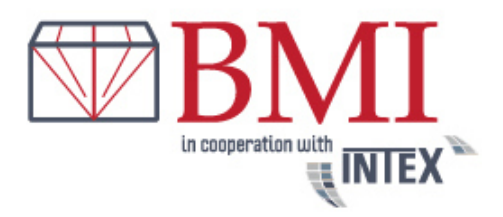

Het bovenste deelkomt in de doorzichtige plastic van de verzendzak en het onderste deel is uw ontvangstbewijs dat U laat ondertekenen door onze chauffeur.

Bij het afhalen van een zending is het genoeg dat de bestuurder een juiste verzendzak mee heeft . De verzendzak is wordt ongeacht van de inhoud afgesloten door middel van de zelfklevende verzegeling.

Indien u een zakelijke klant bent en regelmatig samenwerkt met ons, neem dan contact met ons op en vraag verzendtassen en eventueel ook veiligheidstape.

Als je niet gekozen hebt voor een speciale optie, worden in normale omstandigheden de uitleveringen altijd gedaan de op eerstvolgende werkdag tot 17 uur.

Service is voor ons zeer belangrijk. Als u nog onbeantwoorde vragen heeft, neem dan gerust contact met ons op.

Voor verdere informatie aarzel niet ons te contacteren via e-mail (<u>info@intex-belgium.be</u>) of bijvermelde telefoonnummer: Bruno Moens +32(0)3 227.55.65

Wij verheugen ons op een zakelijke relatie.

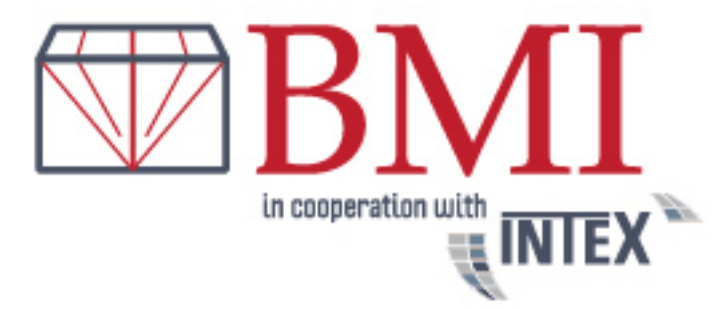